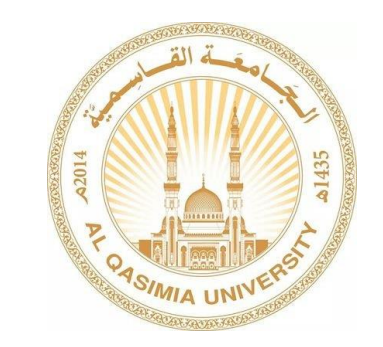

كيفية تغيير كلمة المرور

## اولا :

يجب على الطالب تسجيل الدخول لحسابه عن طريق ادخال الرقم الجامعي مع كلمة المرور على احد أجهزة الجامعة.

## ثانيا:

بعد تسجيل الدخول يجب الضغط على الأزرار أدناه على لوحة المفاتيح في نفس الوقت

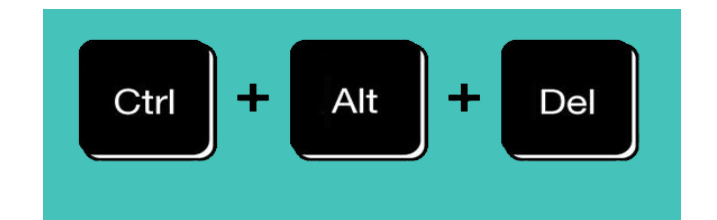

## ثالثا:

سوف تظهر قائمة الاختيارات يجب الضغط على Change a password.

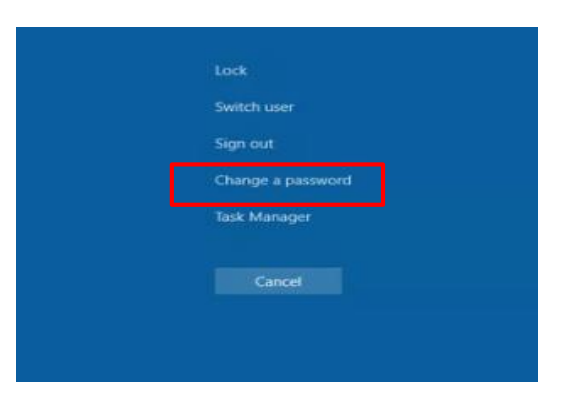

## رابعا:

كتابة كلمة المرور الجديدة و التي تكون من اختيار الطالب **مرتان** في خانة New password و خانة Confirm password و من ثم الضغط على →

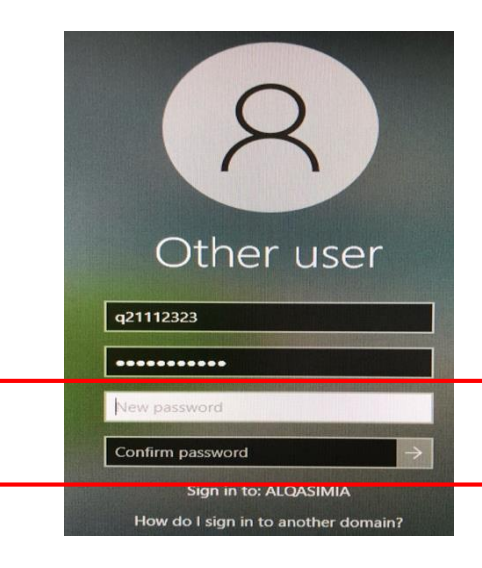